# Unix - TCP/IP

This document explains how to configure and use the Print Server in the Unix TCP/IP environment.

### Software Requirements

- TCP/IP protocol, FTP (Optional: BOOTP, Rarp, Telnet)
- LPD printing system (for LPD printing)

### Print Server Device Configuration

#### **Overview**

Configuration of your Print Server can be done using FTP. Models supporting 100BaseT can also be configured using a Web browser.

Both of these methods require that the Print Server device have a valid IP Address before you can connect to the Print Server and complete the configuration.

So the first step is to assign a valid IP Address to the Print Server, as explained below.

#### **Static IP Address Configuration**

- 1. Examine the base of the Print Server to find the **Default Server Name** and **Hardware address**. These are shown on a sticker on the base of the unit.
- 2. Login to the UNIX host as root.
- 3. Add the Print Server to the /etc/hosts file by adding the following line to the file:

IP Address NAME # comment

Where:

*IP\_Address* is the IP address for the Print Server. In the next stage of configuration, you must enter the same IP Address into the Print Server's internal configuration file. *NAME* is the Print Server's name. In the next stage of configuration, you must enter the same name into the Print Server's internal configuration file. *# comment*. Add the *Default Name* as a comment.

Example:

192.10.2.54 PS Rm203 #Default name PS123456

In the example above, PS123456 is assigned the IP address 192.10.2.54 and the name "PS\_Rm203".

4. Associate the hardware address with the IP address of the Print Server, by using the **arp** command as follows:

arp -s NAME 00:c0:02:xx:yy:zz

Where:

*NAME* is the name assigned to the device.

00:c0:02:xx:yy:zz is the hardware address of the Print Server, as shown on the sticker on the base of the device.

Example:

arp -s PS Rm203 00:c0:02:12:34:56

5. Check the IP Address using the **ping** command:

ping NAME

You should receive a response. If you get a *Timeout* message, the above procedure has failed.

6. You can now connect to the Print Server and complete the configuration by using FTP. For 100BaseT models, you can also use your Web Browser. See the following sections in this document for details.

#### Note:

During configuration, ensure that you assign the same IP Address as you used for the arp table entry, and the same name you used in the Host file entry.

#### **Dynamic IP Address Configuration**

If you have already assigned a Static IP Address using the procedure above, ignore this section.

For those wishing to use Dynamic IP Addresses, the Print Server provides support for 3 different methods. If its IP Address is left at the default value of 0.0.0.0 it will try to obtain a dynamic IP Address by using the following methods in sequence:

- DHCP
- BOOTP
- RARP.

#### Using DHCP

Using DHCP is only possible if you have DHCP management software, which allows you to take advantage of this feature. Otherwise, the Print Server's IP Address will be unknown, and connection to it will be impossible. In this case, configure the Print Server for a static IP Address, as described above.

#### Using BOOTP

- 1. Perform steps 1 to 3 for assigning a static IP Address.
- 2. Add the following entry to the Boot Table /etc/bootptab:

NAME:ht=ether:vm=rfc1024::ha=PA:ip=IP:sm=SM:gw=GW Where NAME is the Print Server's name. PA is the hardware address of the Print Server. IP is the Print Server's IP Address. SM is the Subnet Mask. GW is the Gateway IP Address.

- 3. If it is not running, start the bootp daemon (the usual command is bootpd) and then reset the Print Server. It should then acquire an IP Address using bootp.
- 4. If the Print Server is not configured yet, you can now configure it using FTP or your Web Browser. Otherwise, check with the ping command:

ping NAME

You should receive a response. If you get a *Timeout* message, the above procedure has failed.

#### Using RARP

- 1. Perform steps 1 to 3 for assigning a static IP Address.
- 2. If the rarp daemon is not running, start it with the command:

rarpd -a

3. Add a line to the Ethernet Address table /etc/ethers

00:c0:02:xx:yy:zz NAME

Where *00:c0:02:xx:yy:zz* is the hardware address of the Print Server. *NAME* is the name of the Print Server.

- 4. Reset the Print Server. When it reboots, it should acquire an IP Address from rarp.
- 5. If the Print Server is not configured yet, you can now configure it using FTP or your Web Browser. Otherwise, check the Address with the ping command:

ping NAME

You should receive a response. If you get a *Timeout* message, the above procedure has failed.

#### **Configuration Data**

This section describes all the configuration settings, which are relevant in a Unix environment. (The number in braces indicates the line number, as displayed in the Configuration file. If using FTP, use the line number to locate the desired field.)

To set or change these values, use FTP or your Web browser, as described in the following sections.

| <b>Device Name</b><br>(0001 BOX_NAME)               | The default name (Server Name) consists of 8 characters (letters and/or numbers). This can be changed. The new name MUST NOT exceed 19 characters, nor include any spaces.                                                                                      |
|-----------------------------------------------------|----------------------------------------------------------------------------------------------------|
| IP Address<br>(4000 IP_ADDR)                        | The Print Server is able to obtain an IP Address<br>dynamically, or use a static IP Address assigned<br>during configuration, as described above.<br>Because of the support for dynamic IP<br>Addresses, the Print Server ships with an IP<br>Address of 0.0.0. |
| Gateway Address<br>(4001 GATEWAY)                   | If your network segment has a router, enter the router address here.<br>If there is no router, leave the address as 0.0.0.0.                                                                                                    |
| Subnet Mask<br>(4002 MASK)                          | If the Gateway Address above is 0.0.0.0, the<br>Subnet Mask should also be left at 0.0.0.0.<br>If you have a router, enter the Subnet Mask for<br>the segment to which the Print Server is<br>attached.                                                         |
| <b>TCP Session Retry Interval</b><br>(4010 TCP_INT) | Set how long the Print Server should wait<br>before retrying a TCP/IP connection, which is<br>lost. Allowable values are from 0 to 255<br>seconds, with 2 as the default.                                                                                       |

#### TCP/IP Data

| <b>TCP Session Retry Count</b><br>(4011 TCP_CNT) | Set how many attempts at reconnection will be<br>made. After that, the TCP/IP session will be<br>terminated.<br>Allowable values are from 0 to 255, with 254 as<br>the default. |
|--------------------------------------------------|----------------------------------------------------------------------------------------------------|
|--------------------------------------------------|----------------------------------------------------------------------------------------------------|

#### **Logical Printers**

Logical Printers can be used to create a "Virtual" printer. For example, a logical printer could be used to print Unix-format text files for a DOS printer, by converting Unix-style LF (Line Feeds) to DOS-style LF/CR (Line Feed, Carriage Return) pairs.

Each logical printer has 4 data fields as listed below.

| Physical Port<br>(0100 L1_PROUT)            | Print Server Port to which the printer is attached. (P1 to P3 for parallel ports)                                   |
|---------------------------------------------|----------------------------------------------------------------------------------------------------|
| <b>String Before Job</b><br>(0101 L1_PREST) | The printer control string (in hex) to be sent to the printer before each print job.                                |
| <b>String After Job</b><br>(0102 L1_POSTR)  | The printer control string (in hex) to be sent to the printer after each print job.                                 |
| Convert LF to CR+LF<br>(0103 L1_CHGLF)      | If ON, LF (line feed) characters are changed to CR+LF (carriage return + line feed). If OFF, no conversion is done. |

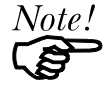

- The maximum size of a printer control string is 15 characters.
- Printer Control String must be entered in HEX.
- Models with 1 parallel port support 3 Logical Printers (L1, L2, L3), other models support 8 Logical Printers (L1..L8). The names of the Logical Printers cannot be changed.

For those using FTP for configuration, the Configuration File line numbers for the logical printers are as follows:

| Logical Printer | Line Numbers |
|-----------------|--------------|
| L1              | 0100 to 0103 |
| L2              | 0120 to 0123 |
| L3              | 0140 to 0143 |
| L4              | 0160 to 0163 |
| L5              | 0180 to 0183 |
| L6              | 0200 to 0203 |
| L7              | 0220 to 0223 |
| L8              | 0240 to 0243 |

#### SNMP

The following data fields are available. To use SNMP, you will also need to import the appropriate MIB file into your SNMP management program. The MIB files are in the /MIB folder on the CD-ROM.

| General Data                                                                                                  |                                                                |  |
|----------------------------------------------------------------------------------------------------|----------------------------------------------------------------|--|
| SysContact<br>(6000 CONTACT)                                                                                  | Text Field - Name of the contact person.                       |  |
| SysLocation<br>(6001 LOCATION)                                                                                | Text Field - Location of the contact person.                   |  |
| Management Station<br>IP Address(s)<br>(6011 M1_IP)<br>(6021 M2_IP)<br>(6031 M3_IP)<br>(6041 M4_IP)           | Up to 4 Management Stations can be entered.                    |  |
| <b>Trap Receiving</b><br><b>IP Address(s)</b><br>(6111 T1_IP)<br>(6121 T2_IP)<br>(6131 T3_IP)<br>(6141 T4_IP) | Up to 4 Trap Receiving Stations can be entered.                |  |
| Management Station Settings                                                                                   |                                                                |  |
| Access Permission<br>(6012 M1_ACCP)<br>6022 M2, 6032 M3, 6042 M4                                              | Options are:<br>Read Only<br>Read/Write<br>Not Accessible      |  |
| <b>Community String</b><br>(6013 M1_CSR)<br>6023 M2, 6033 M3, 6043 M4                                         | Leaving this blank will disable management<br>by this station. |  |
| Trap Receiving Station Settings                                                                               |                                                                |  |
| <b>Community String</b><br>(6113 T1_CSTR)<br>6123 T2, 6133 T3, 6143 T4                                        | Leaving this blank will disable management by this station.    |  |

| <b>Trap Enable</b><br>(6114 T1_ENAB)<br>6124 T2, 6134 T3, 6144 T4 | Use this option to Enable/Disable Trap<br>Receiving by this station.                           |
|-------------------------------------------------------------------|------------------------------------------------------------------------------------------------|
| <b>Trap Severity</b><br>(6112 T1_S)<br>6122 T2, 6132 T3, 6142 T4  | In this version, all traps are level 1. Levels 2 and 3 will be implemented in future versions. |

### **Configuration using FTP**

- 1. Assign an IP Address to the Print Server, as described previously.
- 2. Connect to the Print Server, using either the *NAME* used in the host file entry or the IP Address.

```
e.g.
```

ftp 203.70.212.45

3. You will be prompted for *Name*, as shown below:

```
Connected to 203.70.212.45
#220 Print Server Ready
Name (203.70.212.45:root):
```

Enter the name for this Print Server device. If you have not assigned a name, you must use the "Default Server Name" shown on the sticker on the base of the unit. This name consists of 8 letters and/or digits.

- 4. You will then be prompted for the password. If no password has been set, just press ENTER.
- 5. Copy the configuration file **CONFIG**, to your system, then quit.

```
ftp>get CONFIG
ftp>quit
```

- 6. Edit the CONFIG file to set any required parameters. Common settings are explained above. Refer to the *Configuration File Description* later in this document for full details of all settings.
- 7. Copy the CONFIG file back to the Print Server, reset (reboot), and quit:

```
ftp NAME
ftp>put CONFIG
ftp>get RESET
ftp>quit
```

#### Files visible on the Print Server

The following files will appear on the Print Server when it is acting as an FTP host.

| Filename  | Purpose                               | Mode                     |
|-----------|---------------------------------------|--------------------------|
| CONFIG    | Configuration file                    | Read/Write<br>(get, put) |
| DEFAULTC  | Reset device to default configuration | Read (get)               |
| PSINF     | Device information                    | Read (get)               |
| PASSRESET | Clear password                        | Read (get)               |
| RESET     | Reset device                          | Read (get)               |
| SETIP     | Save current IP address               | Read (get)               |

#### Supported FTP Commands

Only the following commands (usually case sensitive) are recognized by the Print Server. Where the command requires a parameter, the parameter is shown in *italic*.

List files. (as shown in the previous table)

#### get FILENAME

Retrieve a file. The only files that can be retrieved are CONFIG and PSINF. Using GET with the other "files" will activate a command, as follows:

| get DEFAULTC  | Set the Print Server back to its default configuration.              |
|---------------|----------------------------------------------------------------------|
| get RESET     | Reset the Print Server. This also terminates the current connection. |
| get PASSRESET | Clear password (no password).                                        |
| get SETIP     | Set the current IP address as a static IP address.                   |

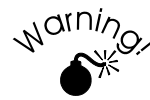

Do NOT use the SETIP command if the device has an IP Address assigned by a DHCP server. This will cause an Address conflict.

#### put CONFIG

Copy the file CONFIG to the device, overwriting the existing CONFIG file. Following this, you should issue a *get RESET* command to reboot the Print Server.

#### put PASSWORD

Copy the file PASSWORD to the Print Server, giving it a new password. Passwords can be up to 19 bytes in length.

#### put filename Ln

Copy the file *filename* to the printer connected to Logical Port *n*, where *n* is a Logical Port number. This will print the file.

#### quit

Terminate the current FTP session.

dir

#### **Configuration using a Web Browser**

Print Server models supporting 100BaseT contain the HTTP Server, allowing configuration via a Web Browser, as follows:

- 1. Assign an IP Address to the Print Server, as described previously.
- 2. Connect to the Print Server by entering the Print Server's IP Address in your Browser's location field:

e.g.

http://IP Address

- 3. Select and configure the following screens as necessary. Refer to the previous section (Configuration Data) for details of the available settings.
  - TCP/IP
  - SNMP (if required)
  - Logical Printers (if required)

#### **Other Web Interface Screens**

#### **Configure Server**

Depending on your models, the screen may look different.

| Print Server Name: AdminLaser    |
|----------------------------------|
| Device Password:                 |
| Verify Password:                 |
| Enable: 🔽 Appletalk<br>🔽 NetBEUI |
| Save Cancel                      |

#### Figure 1: Configure Server Screen

| Print Server Name | Change the default name if you wish. The new name must not contain any spaces or blanks.                                                                             |
|-------------------|----------------------------------------------------------------------------------------------------|
| Device Password   | Enter the device password, and again in the <i>Verify</i> field.<br>Once a password is entered, it is required in order to gain access and change the configuration. |
| Enable Protocols  | Non-TCP/IP protocols (depend on the protocols supported by the model) may be disabled if they are not required on your LAN.                                          |

#### **Server Status**

This screen shows server system data and the current settings for all of the other screens. It is read-only; no data can be input on this screen.

Hardware ID: 00F0578C28 Firmware Version: 6024 Protocol ID: 006E Default Name: SCB05103 Server Name: SCB05103 AppleTalk Info: Printer Type: SCB05103:LaserWriter TCP/IP Info: IP Address: 11.0.0.31 Subnet Mask: 255.0.0.0 Gateway Address: 11.168.7.1 Email Server IP Address: 0.0.0.0 Printing Account Name: N/A Redirect Account Name: N/A SMB Info: Domain Name:

Refresh

Figure 2: Server Status Screen

### **Printer Ports**

This screen displays the current status of each port. The following example is for the 3 port model.

| Connected Printer:    | P1      |
|-----------------------|---------|
| Status:               | Offline |
| Printing Information: | Idle    |
| Print Test Page       | Refresh |

Figure 3: Printer Port Status

| Data                        |                                                                                                    |
|-----------------------------|----------------------------------------------------------------------------------------------------|
| Connected Printer           | The model name of the printer connected to the port, if<br>the printer name is known. (If the printer is not bi-<br>directional, this information is unavailable.) |
| Status                      | The current status of the printer:                                                                                                    |
|                             | • On-line                                                                                                    |
|                             | • Off-line                                                                                                    |
|                             | • Out of paper                                                                                                    |
| <b>Printing Information</b> | This will show either Idle or Printing.                                                                                                    |
| Buttons                     |                                                                                                    |
| Print Test Page             | This will print a test page from printer connected to the selected port. The test page will contain the current status information.                                |
| Refresh                     | Update all information shown on screen.                                                                                                    |

### **Printing Methods**

There are 3 printing methods to choose from:

- LPD
- Direct Socket Interface
- FTP

Select whichever is the most convenient in your environment.

#### LPD

LPD is a standard print method for most UNIX systems. The benefit of this method is that it eliminates the need to install additional software on the host.

Full details on LPD configuration are contained later in this document.

#### **Direct Socket Interface**

Direct Socket Interface (DSI) is a Unix-based method of providing a "direct" connection between a host computer and a printer. The host and the Print Server establish a TCP connection, using a special socket number. All data sent over this connection is treated as print data, and sent transparently to a logical printer defined on the Print Server.

#### Printing Using DSI

Logical printers must be configured on the Print Server as explained in *Logical Printers* earlier in this document. Your model may support 8 logical Printers. However, DSI on the Print Server supports only 3 Logical Printers.

Socket numbers are defined as follows:

| Logical Printer No. | Socket No. |
|---------------------|------------|
| 1                   | 4010       |
| 2                   | 4020       |
| 3                   | 4030       |

#### **FTP (File Transfer Protocol)**

FTP is also a standard print method in most UNIX systems, **but it is NOT recommended** except as a test and back-up method of printing, because:

- Only one (1) FTP connection is possible.
- FTP does not implement a print queue. If the printer is busy, the print command will fail, creating an error situation.

#### To print using FTP

1. Connect to the Print Server, using its name (as in your Host file) or IP Address. e.g.

ftp 203.70.212.45

2. You will be prompted for *Name*, as shown below:

```
Connected to 203.70.212.45
#220 Print Server Ready
Name (203.70.212.45:root):
```

Enter the name for this device. If you have not assigned a name, you must use the "Default name" (Server Name) shown on the sticker on the base of the unit. This name consists of 8 letters and/or digits.

- 3. You will then be prompted for the password. If no password has been set, just press ENTER.
- 4. Use the following syntax to print a file:

```
ftp>put FileName Ln
```

Where:

*FileName* is the file to be printed. *n* is the number of the logical printer you wish to print to.

Example:

#ftp Marketing
ftp>put /etc/hosts L2

This example would print the file /etc/hosts to logical printer 2 on the Print Server named Marketing.

### LPD Printing Configuration

LPD is a built-in printing protocol for most UNIX systems, and is also supported in Windows NT 3.5 or later.

#### LPD on IBM AIX 4.15

Before proceeding, ensure that the Print Server has been assigned an IP Address. To setup your AIX system for LPD printing, perform the following steps.

- 1. Add the Print Server to /etc/hosts.lpd, using the name you assigned to the Print Server.
- 2. Start the LPD daemon if it is not running, using the following command:

start src -s qdaemon

- 3. Start the system administration tool smit and select Print Spooling.
- 4. Create the required number of queues (one for each logical printer) by selecting:
  - Add a Print Queue
  - Remote (Printer attached to Remote Host)
  - Standard Processing
- 5. Use the following information:

| Field                                  | Entry                                                                    |
|----------------------------------------|--------------------------------------------------------------------------|
| Name of queue to add                   | Use a single-word queue name, which indicates which printer is attached. |
| Hostname for remote server             | Print Server name as used in /etc/hosts.lpd.                             |
| Name of queue on remote server         | Logical printer number (L1L3 or L1L8) to service this queue.             |
| Type of print spooler on remote server | Use default value. (AIX Version xxx)                                     |

- 6. Ensure that the logical printers are configured in the Print Server. Refer to the *Configuration Data* section earlier in this document.
- 7. Print using the following command:

lp -d printer\_queue file\_name

Where

*printer\_queue* is one of the entries used in *Name of queue to add. file\_name* is the file you wish to print.

### LPD on System V

Before beginning LPD Setup, ensure that an IP Address has been assigned to the Print Server. Keep the following points in mind:

- The **remote host name** is the name of the Print Server.
- The **remote printer name** is the print queue name for the Logical Printer. Logical printers also need to be configured on the Print Server itself. (See *Configuration Data* earlier in this document.)
- If your UNIX asks for the LPD type, be sure to identify the service type as BSD. The Print Server's LPD protocol meets BSD system standards.
- In the sample commands shown, *printer\_name* is the name of the Print Queue serviced by the Print Server, and *Spooler\_directory* is the name of the directory, which is used to spool the print jobs.

| Action                                           | Sample Command                                |
|--------------------------------------------------|-----------------------------------------------|
| Stop Print Services                              | /usr/lib/lpshut                               |
| Add a System Printer                             | /usr/lib/lpadmin -p printer_name -v /dev/null |
| Restart the Print Services                       | /usr/lib/lpsched                              |
| Enable printing to the new printer device        | enable <i>printer_name</i>                    |
| Start accepting jobs for the new printer device  | accept printer_name                           |
| Create a spooling directory                      | mkdir /usr/spool/Spooler_directory            |
| Make spooling daemon the owner of this directory | chown daemon /usr/spool/Spooler_directory     |
| Create read/write permissions                    | chmod 775 /usr/spool/Spooler_directory        |
| Give permissions to LPD processes.               | chgrp daemon /usr/spool/Spooler_directory     |
| Add remote printer(s)                            | See following section                         |

#### Procedure

#### **Adding Remote Printers**

A remote printer is added by inserting the following line in the /etc/printcap file.

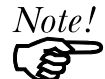

The entry is really one line, but can be entered as shown. Use a TAB character where shown.

```
Printer_name|Remote_Printer_Alias:\
[TAB] :lp=:\
[TAB] :rm=PS_NAME:\
[TAB] :rp=Logical_Printer_name:\
[TAB] :sd=Spooler_directory:\
[TAB] :mx#0:
```

#### Where:

Printer\_name is the Print Queue name used to store jobs for the corresponding logical printer.
PS\_NAME is the Print Server name defined in /etc/hosts.
Logical\_Printer\_name is the logical printer name on the Print Server. (L1..L3 or L1..L8, depending on your model)
Spooler\_directory is the directory you created in Step 6.

Example:

```
Marketing|RP1_PS123456:\
[TAB] :lp=:\
[TAB] :rm=PS_Rm203:\
[TAB] :rp=L1:\
[TAB] :sd=/usr/spool/Marketing:\
[TAB] :mx#0:
```

Repeat this process for each Logical Printer/Print Queue combination that you wish to create.

### LPD on Linux

If using the command line, the procedure is the same as for System V. (above)

On recent Linux distributions, you can use the graphical X-windows interface instead of the command line. The procedure is described below, but may vary according to your version of Linux.

- 1. Start your X-windows shell.
- 2. Select Control Panel, then Printer Configuration.
- 3. Select Add. For the printer type, select Remote Unix (lpd) Queue.
- 4. Use the following data to complete the resulting dialog.

| Field           | Data                                                                    |
|-----------------|-------------------------------------------------------------------------|
| Name            | Enter a name for this printer                                           |
| Spool Directory | /var/spool/lpd/name_of_printer                                          |
| File Limit      | 0 (no limit)                                                            |
| Remote Host     | Name or IP Address of Print Server<br>e.g. SC3000014                    |
|                 | Note: host file entry is required to use the name instead of IP Address |
| Remote Queue    | Ln                                                                      |
|                 | Where <i>n</i> is the Logical Printer number e.g. L1                    |

5. Save this data, and exit the Printer Configuration. Configuration is now completed, and the printer is now available for use.

### LPD on BSD

Before continuing, ensure that an IP Address has been assigned to the Print Server. Remember the following:

- The **remote host name** is the name of the Print Server.
- The remote printer name is the logical printer (L1..L3, or L1..L8) on the Print Server.
- If asked for the LPD type, enter the service type as BSD.
- In the sample commands shown, *printer\_name* is the Print Queue serviced by the logical printer on the Print Server, and *Spooler\_dir* is the name of the directory, which is used to spool the print jobs.

#### Procedure

| Action                                         | Sample Command                      |
|------------------------------------------------|-------------------------------------|
| Create a spooling directory                    | mkdir /usr/spool/Spooler_dir        |
| Set spooling daemon as owner of this directory | chown daemon /usr/spool/Spooler_dir |
| Create read/write permissions                  | chmod 775 /usr/spool/Spooler_dir    |
| Give permissions to LPD processes              | chgrp daemon /usr/spool/Spooler_dir |
| Add remote printer(s)                          | See below                           |
| Start lpc print mechanism                      | lpc start printer_name              |

#### **Adding Remote Printers**

A remote printer is added by inserting the following line in the /etc/printcap file.

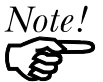

The entry is really one line, but can be entered as shown. Use a TAB character where shown.

```
Printer_name|Remote_Printer_Alias:\
[TaB] :lp=:\
[TaB] :rm=PS_NAME:\
[TaB] :rp=Logical_Printer_name:\
[TaB] :sd=Spooler_directory:\
[TaB] :mx#0:
```

Where:

*Printer\_name* is the Print Queue name used to store jobs for the corresponding logical printer.

PS NAME is the Print Server name defined in /etc/hosts.

*Logical\_Printer\_name* is the logical printer name on the Print Server. (L1..L3 or L1..L8, depending on your model)

Spooler\_directory is the directory you created in Step 6.

Example:

```
Marketing|RP1_PS123456:\
[TAB] :lp=:\
[TAB] :rm=PS_Rm203:\
[TAB] :rp=L1:\
[TAB] :sd=/usr/spool/Marketing:\
[TAB] :mx#0:
```

Repeat this process for each Logical Printer/Print Queue combination that you wish to create.

### **Printing using LPD**

For LPD printing instructions, refer to your UNIX manual. The following example is for a BSD system:

```
lpr -P printer name filename
```

Where:

*printer\_name* is the name of the Print Queue defined on the Unix host. *filename* is the name of the file you wish to print.

Example:

lpr -P Marketing /etc/hosts

In the above example, the /etc/hosts file is sent to the printer queue Marketing. It will then be sent to the logical printer associated with this queue.

### Telnet

Telnet can be used to monitor the status of the printers attached to the Print Server.

#### Operation

Establish a connection to the Print Server, by starting your Telnet program and providing the IP Address of the Print Server. (No port number is required.)

e.g.

telnet 203.70.212.45

The Print Server will respond with "Welcome to Print Server".

From the resulting prompt, 3 commands are possible:

- **Help**: show brief help
- Monitor: show printer status
- **Exit**: terminate the telnet session

#### Monitoring

The "Monitor" command will show the status of the printer, on each port, as shown in the following example.

```
(P1)STATE: Idle
TYPE: Parallel
PRINTER STATUS: Out Of Paper
(P2)STATE: Printing
TYPE: Parallel
PRINTER STATUS: On-Line
BYTES SERVICED: 75264
OCCUPIED BY: LPD
(P3)STATE: Idle
TYPE: Parallel
PRINTER STATUS: Offline
```

The display is updated once per second.

### **Configuration File Description**

The following table details the Print Server's CONFIG file. This information is provided for users who use FTP for configuration, and thus need to edit the CONFIG file directly.

#### Notes:

- In the table, shaded lines indicate settings, which do not exist in all models.
- The CONFIG file will vary with the firmware version installed in your Print Server, so may not exactly match this description.
- In later models, some field sizes have been enlarged. The table shows both original and the larger size in the format *original/larger*. If your model has a Firmware Version greater than 6100, it uses the larger size. Otherwise, it uses the smaller size. (The FTP command, "get PSINF", can retrieve the status information, including the Firmware Version.)

#### Data in the Table

The information in each column is as follows:

#### **Default Line**

The line as obtained from the device. Each line has the following structure:

Line\_number Token: Parameter

Where

Line\_number is a system parameter and MUST NOT be changed. Token is a readable identifier for the line. *Parameter* is the current setting. A colon ( : ) separates the Token from the *Parameter*.

#### Allowable Values

This column lists the values, which may be used for the *Parameter*. The following terms are used:

- Text[n], where n is a number, indicates a text field with a maximum length of n characters. If 2 numbers are shown (in the form *smaller/larger*), this indicates that in later models the field size has been enlarged.
- Numeric[0..*n*], where *n* is a number, indicates the acceptable range of values for a numeric field.
- *Access Code*, where the allowable values are:
  - Read Only
  - Read/Write
  - Not Accessible

### Description

Explanation of the purpose of the parameter:

| Default Line           | Allowable Values                                     | Description                                                             |
|------------------------|------------------------------------------------------|-------------------------------------------------------------------------|
| 0001 BOX_NAME:SCxxxxxx | Text [19]                                            | Device name                                                             |
| 0011 IPXSPX_P:Enable   | Enable, Disable                                      | NetWare protocol                                                        |
| 0012 TCPIP_P :Enable   | Enable, Disable                                      | TCP/IP protocol                                                         |
| 0013 APTALK_P:Enable   | Enable, Disable                                      | AppleTalk protocol                                                      |
| 0014 NETB_P:Enable     | Enable, Disable                                      | NetBEUI protocol                                                        |
| 0040 P1_NAME: P1       | Text[19]                                             | Printer name for port 1                                                 |
| 0041 P2_NAME: P2       | Text[19]                                             | Printer name for port 2                                                 |
| 0042 P3_NAME: P3       | Text[19]                                             | Printer name for port 3                                                 |
| 0100 L1_PROUT:P1       | P1, P2, P3<br>(available list for<br>Parallel ports) | Port used by Logical Printer<br>1                                       |
| 0101 L1_PREST:         | Text [30] (hex)                                      | Pre-string LP 1                                                         |
| 0102 L1_POSTR:         | Text [30] (hex)                                      | Post-string LP 1                                                        |
| 0103 L1_CHGLF:No       | Yes, No                                              | Convert LF to LF/CR                                                     |
| 0120 L2_PROUT:P1       | P1, P2, P3<br>(available list for<br>Parallel ports) | Port used by Logical Printer 2                                          |
| 0121 L2_PREST:         | Text [30] (hex)                                      | Pre-string LP 2                                                         |
| 0122 L2_POSTR:         | Text [30] (hex)                                      | Post-string LP 2                                                        |
| 0123 L2_CHGLF:No       | Yes, No                                              | Convert LF to LF/CR                                                     |
| 0140 L3_PROUT:P1       | P1, P2, P3<br>(available list for<br>Parallel ports) | Port used by Logical Printer 3                                          |
| 0141 L3_PREST:         | Text [30] (hex)                                      | Pre-string LP 3                                                         |
| 0142 L3_POSTR:         | Text [30] (hex)                                      | Post-string LP 3                                                        |
| 0143 L3_CHGLF:No       | Yes, No                                              | Convert LF to LF/CR                                                     |
| 0160 L4_PROUT:P1       | P1, P2, P3<br>(available list for<br>Parallel ports) | Port used by Logical Printer<br>4<br>Available 2/3 Ports models<br>only |
| 0161 L4_PREST:         | Text [30] (hex)                                      | Pre-string LP 4                                                         |
| 0162 L4_POSTR:         | Text [30] (hex)                                      | Post-string LP 4                                                        |
| 0163 L4_CHGLF:No       | Yes, No                                              | Convert LF to LF/CR                                                     |
| 0180 L5_PROUT:P1       | P1, P2, P3<br>(available list for<br>Parallel ports) | Port used by Logical Printer<br>5<br>Available 2/3 Ports models<br>only |
| 0181 L5_PREST:         | Text [30] (hex)                                      | Pre-string LP 5                                                         |
| 0182 L5_POSTR:         | Text [30] (hex)                                      | Post-string LP 5                                                        |
| 0183 L5_CHGLF:No       | Yes, No                                              | Convert LF to LF/CR                                                     |
| 0200 L6_PROUT:P1       | P1, P2, P3<br>(available list for<br>Parallel ports) | Port used by Logical Printer<br>6<br>Available 2/3 Ports models<br>only |

| 0201 L6_PREST:            | Text [30] (hex)                                      | Pre-string LP 6                                                                                           |
|---------------------------|------------------------------------------------------|----------------------------------------------------------------------------------------------------|
| 0202 L6_POSTR:            | Text [30] (hex)                                      | Post-string LP 6                                                                                          |
| 0203 L6_CHGLF:No          | Yes, No                                              | Convert LF to LF/CR                                                                                       |
| 0220 L7_PROUT:P1          | P1, P2, P3<br>(available list for<br>Parallel ports) | Port used by Logical Printer<br>7<br>Available 3 Ports models<br>only                                     |
| 0221 L7_PREST:            | Text [30] (hex)                                      | Pre-string LP 7                                                                                           |
| 0222 L7_POSTR:            | Text [30] (hex)                                      | Post-string LP 7                                                                                          |
| 0223 L7_CHGLF:No          | Yes, No                                              | Convert LF to LF/CR                                                                                       |
| 0240 L8_PROUT:P1          | P1, P2, P3<br>(if exist)                             | Port used by Logical Printer<br>8<br>Available 3 Ports models<br>only                                     |
| 0241 L8_PREST:            | Text [30] (hex)                                      | Pre-string LP 8                                                                                           |
| 0242 L8_POSTR:            | Text [30] (hex)                                      | Post-string LP 8                                                                                          |
| 0243 L8_CHGLF:No          | Yes, No                                              | Convert LF to LF/CR                                                                                       |
| 0501 LPT1MODE: Busy       | Busy, Ack&Busy                                       | Set the signal to check<br>between the handshaking of<br>printer and print server for<br>parallel port 1. |
| 0502 LPT2MODE: Busy       | Busy, Ack&Busy                                       | Set the signal to check<br>between the handshaking of<br>printer and print server for<br>parallel port 2. |
| 0503 LPT3MODE: Busy       | Busy, Ack&Busy                                       | Set the signal to check<br>between the handshaking of<br>printer and print server for<br>parallel port 3. |
| 2000 NOP_MODE: PS         | PS, RP                                               | NetWare mode<br>Print Server (PS) or Remote<br>Printer (RP)                                               |
| 2001 NFREthII: Enable     | Enable, Disable                                      | Ethernet II frame type                                                                                    |
| 2002 NFR802.2: Enable     | Enable, Disable                                      | 802.2 frame type                                                                                          |
| 2003 NFR802.3: Enable     | Enable, Disable                                      | 802.3 frame type                                                                                          |
| 2004 NFRSNAP : Enable     | Enable, Disable                                      | SNAP frame type                                                                                           |
| 2101 NFS_NAME:            | Text [20]                                            | Master file server                                                                                        |
| 2102 N_NOTIFY:No          | Yes, No                                              | Notification by node address                                                                              |
| 2103 N_FREQ: 1            | Numeric[0255]                                        | Polling queue interval                                                                                    |
| 2110 NDS_TREE:            | Text [39]                                            | NDS Tree Name                                                                                             |
| 2111 NCONTEXT:            | Text [235]                                           | NDS context                                                                                               |
| 2501 NR_NAME1:            | Text [19]                                            | NetWare Print Server for parallel port 1                                                                  |
| 2502 NR_NAME1:            | Text [19]                                            | NetWare Print Server for parallel port 2                                                                  |
| 2504 NR_NAME1:            | Text [19]                                            | NetWare Print Server for parallel port 3                                                                  |
| 3000 AP_ZONE:*            | Text [19]                                            | AppleTalk zone                                                                                            |
| 3001 AP_TYPE1:LaserWriter | Text [19]                                            | Printer type for parallel port 1                                                                          |

| 3002 AP_TYPE2:LaserWriter       | Text [19]                          | Printer type for parallel port 2                                                  |
|---------------------------------|------------------------------------|-----------------------------------------------------------------------------------|
| 3004 AP_TYPE4:LaserWriter       | Text [19]                          | Printer type for parallel port 3                                                  |
| 3101 AP_PCOMM1: yes             | Yes (BCP)<br>No (ASCII)            | ASCII (No) or Binary (Yes)<br>communication for parallel<br>port 1                |
| 3102 AP_PCOMM2: yes             | Yes (BCP)<br>No (ASCII)            | ASCII (No) or Binary (Yes)<br>communication for parallel<br>port 2                |
| 3104 AP_PCOMM4: yes             | Yes (BCP)<br>No (ASCII)            | ASCII (No) or Binary (Yes)<br>communication for parallel<br>port 3                |
| 4000 IP_ADDR: 0.0.0.0           | IP Address                         | Device IP Address                                                                 |
| 4001 GATEWAY: 0.0.0.0           | IP Address                         | Gateway                                                                           |
| 4002 MASK: 0.0.0.0              | IP Mask                            | Subnet mask                                                                       |
| 4010 TCP_INT: 2                 | Numeric[0255]                      | Delay before reconnection attempt                                                 |
| 4011 TCP_CNT: 254               | Numeric[0255]                      | No. of reconnection attempts.                                                     |
| 4020 DHCP_MODE                  | Enable, Disable                    | Setup the DHCP mode.<br>For the models can't<br>separate BOOTP, RARP<br>selection |
| 4100 MAIL_IP: 0.0.0.0           | IP Address                         | Mail A/C IP Address                                                               |
| 4101 MAIL_ACC:                  | Text [19]                          | Mail A/C Name                                                                     |
| 4102 MAIL_PAS: *******          | Text [19]                          | Mail A/C Password                                                                 |
| 4103 MAIL_INT: 0                | Numeric[064K]                      | Check Mail Interval                                                               |
| 4104 MAIL_BAN: No               | Yes, No                            | Mail Banner Page                                                                  |
| 4105 MAIL_RED:                  | Text [19]                          | Mail A/C name for redirection                                                     |
| 4106 MAIL_POR: P1               | P1P3 (if exist)<br>L1L8 (if exist) | Printer port (physical or<br>logical) for Internet (Mail)<br>Printing             |
| 4107 MAIL_EVR: No               | Yes, No                            | Print every E Mail                                                                |
| 4108 MAIL_NOT: No               | Yes, No                            | Notify mail printed                                                               |
| 4109 MAIL_MOD:                  | Text [19]                          | Mail Printer model                                                                |
| 5000 SMBGNAME: workgroup        | Text [19]                          | NetBEUI group (domain)<br>name                                                    |
| 5001 SMBDROP: No                | Yes, No                            | Abort print job if error                                                          |
| 5002 SMBDELAY: 0                | Numeric[0255]                      | Delay time                                                                        |
| 6000 CONTACT:                   | Text [31]                          | SNMP person                                                                       |
| 6001 LOCATION:                  | Text [31]                          | Contact location                                                                  |
| 6011 M1_IP: 0.0.0.0             | IP Address                         | Management station 1                                                              |
| 6012 M1_ACCP: Not<br>Accessible | Access Code                        | Access rights                                                                     |
| 6013 M1_CSTR: public            | Text [7]                           | Community String                                                                  |
| 6021 M2_IP: 0.0.0.0             | IP Address                         | Management station 2                                                              |
| 6022 M2_ACCP: Not<br>Accessible | Access Code                        | Access rights                                                                     |
| 6023 M2_CSTR: public            | Text [7]                           | Community String                                                                  |

| 6031 M3_IP: 0.0.0.0   | IP Address      | Management station 3   |
|-----------------------|-----------------|------------------------|
| 6032 M3_ACCP: Not     | Access Code     | Access rights          |
| Accessible            |                 |                        |
| 6033 M3_CSTR: public  | Text [7]        | Community String       |
| 6041 M4_IP: 0.0.0.0   | IP Address      | Management station 4   |
| 6042 M4_ACCP: Not     | Access Code     | Access rights          |
| Accessible            |                 |                        |
| 6043 M4_CSTR: public  | Text [7]        | Community String       |
| 6111 T1_IP: 0.0.0.0   | IP Address      | Trap 1 Address         |
| 6112 T1_S: 0          | Numeric[0.2]    | Severity Level         |
| 6113 T1_CSTR: public  | Text [7]        | Community String       |
| 6114 T1_ENAB: Disable | Enable, Disable | Trap receive station 1 |
| 6121 T2_IP: 0.0.0.0   | IP Address      | Trap 2 Address         |
| 6122 T2_S: 0          | Numeric[0.2]    | Severity Level         |
| 6123 T2_CSTR: public  | Text [7]        | Community String       |
| 6124 T2_ENAB: Disable | Enable, Disable | Trap receive station 2 |
| 6131 T3_IP: 0.0.0.0   | IP Address      | Trap 3 Address         |
| 6132 T3_S: 0          | Numeric[0.2]    | Severity Level         |
| 6133 T3_CSTR: public  | Text [7]        | Community String       |
| 6134 T3_ENAB: Disable | Enable, Disable | Trap receive station 3 |
| 6141 T4_IP: 0.0.0.0   | IP Address      | Trap 4 Address         |
| 6142 T4_S: 0          | Numeric[0.2]    | Severity Level         |
| 6143 T4_CSTR: public  | Text [7]        | Community String       |
| 6144 T4_ENAB: Disable | Enable, Disable | Trap receive station 4 |

## Troubleshooting

| Problem No. 1  | Print Server device is not recognized.                                                                                                    |
|----------------|----------------------------------------------------------------------------------------------------|
| Solution No. 1 | Check the following:                                                                                                    |
|                | • There are no routers between the Print Server and the UNIX host during IP address assignment.                                                                                          |
|                | • There are no NetWare File Servers that do not have TCP/IP support between the Print Server and the UNIX host.                                                                          |
|                | • The network cable to be used by Print Server is intact.<br>Connect the cable to another network device and test it.                                                                    |
|                | • You have used the correct hardware address, as shown on a sticker on the base of the device.                                                                                           |
|                | • Use the ping command to see if the Print Server is a valid device on the network.                                                                                                    |
| Problem No. 2  | The Print Server's IP address is forgotten and it needs to be installed in a new environment.                                                                                            |
| Solution No. 2 | Follow the steps below to set the Print Server configuration<br>back to the factory default settings. Use the "Reset" button if<br>exists.                                               |
|                | 1. Enter the command:                                                                                                    |
|                | arp -s yyy.yyy.yyy 00:c0:02:xx:xx:xx                                                                                                    |
|                | Where:<br>yyy.yyy.yyy.yyy is the new IP address assigned to the<br>Print Server.<br>00:c0:02:xx:xx:xx is the hardware address, as shown on<br>a sticker on the base of the Print Server. |
|                | <b>Note:</b> Windows NT uses "-" instead of ":" in the hardware address.                                                                                                    |
|                | 2. Enter the commands:                                                                                                    |
|                | ftp yyy.yyy.yyy<br>ftp>get DEFAULTC<br>ftp>quit                                                                                                    |
|                | This will reset the configuration to the factory defaults. (including setting the IP address back to 0.0.0.0)                                                                            |
|                | 3. Reconfigure as for a new device.                                                                                                    |